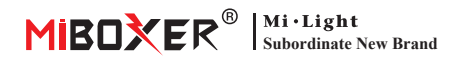

#### Pasarela multimodo (Zigbee 3.0 + BLE Mesh) instrucción

# Contenido

| <u>235go</u>                              |
|-------------------------------------------|
| Parámetro                                 |
| stado del indicador                       |
| Detalles del control de la aplicación 4-8 |
| instalación de la aplicación 4            |
| Red de emparejamiento 4-5                 |
| <u>Añadir subdispositivo (luces)</u>      |
| Compartir dispositivo                     |
| <u>Ntención</u>                           |

### Rasgo

Es una puerta de enlace súper mini inteligente con protocolo de comunicación múltiple.La puerta de enlace se comunica con iCloud y el teléfono inteligente a través de la red Wi-Fi.El usuario puede revisar el estado de los dispositivos Zigbee o BLE MESH (SIG) conectados, agregar y restablecer dispositivos, control de terceros y control de grupo de subdispositivos a través de la aplicación inteligente Tuya.Tiene una amplia aplicación para la vida inteligente.

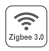

Protocolo estándar Zigbee 3.0

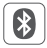

Protocolo BLE MESH (SIG)

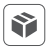

Compatible con Zigbee 3.0 y Productos BLE MESH(SIG)

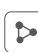

Función para compartir en casa

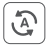

Tocar para ejecutar y automatización

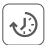

Función de temporizador

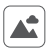

escena personalizada

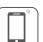

Control de aplicaciones de teléfonos inteligentes

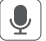

Control de voz de terceros

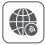

Control remoto

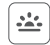

Control de biorritmo\*

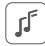

Ritmo musical

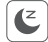

Plan de sueño/vigilia

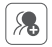

Control de grupo de subdispositivos

\* Biorritmo: imita la variación del brillo natural y la temperatura del color, nos hace disfrutar de la función de iluminación natural.

# Parámetro

Número de modelo: ZB-Box3

Aporte: 5V= 1A (Tipo-C)

Temperatura de trabajo: -10~40°C

Estándar inalámbrico: WiFi IEEE 802.11b/g/n 2,4 GHz, Zigbee 802.15.4, Bluetooth 5.0

Dispositivo conectado (Máx.): Bluetooth Mesh + BLE SIG+Dispositivo Zigbee (128 piezas en total),

solo admite dispositivos de 3 piezas para una sola conexión bluetooth

Distancia de control: 30 m (interior), 100 m+ (exterior)

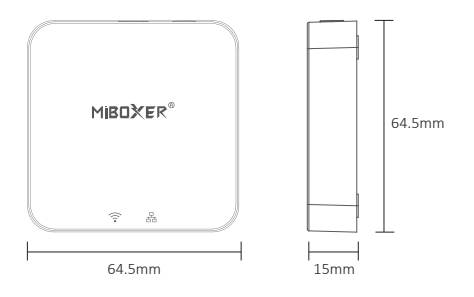

#### Estado del indicador

| Estado del dispositivo     | ᅙ Indicador          | 뀸급 Indicador          |
|----------------------------|----------------------|-----------------------|
| Emparejamiento con Wi-Fi   | parpadear lentamente | En                    |
| Conectado con Wi-Fi        | En                   | En                    |
| Agregar dispositivo zigbee | En                   | parpadear rápidamente |
| Wi-Fi fuera de línea       | Apagada              | En                    |

### Emparejamiento con red (el enrutador 5G es inútil)

1). Descarga e instala la APLICACIÓN "TUYA SMART"

Busque **"TUYA SMART**" en la tienda de Apple o Google, o escanee el código QR directamente. Cree una cuenta si la usa por primera vez.

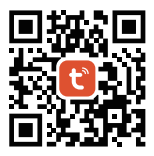

2). Puerta de enlace con cable con fuente de alimentación, permite que el teléfono inteligente se conecte con WiFi.

#### 3). Emparejamiento en espera con la red

El indicador parpadea lentamente (1 vez en 3 segundos), mantenga presionado "SET" durante 5 segundos si el indicador no parpadea lentamente.

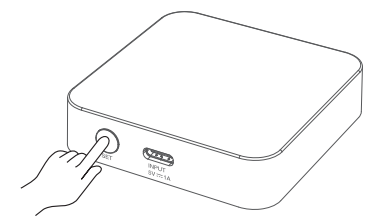

4). Haga clic en "+" en la aplicación

- 5). Seleccione "Gateway Control"
- 6). Averigüe "Wireless Gateway (BLE)"
- 7). Termina cada paso según las instrucciones.

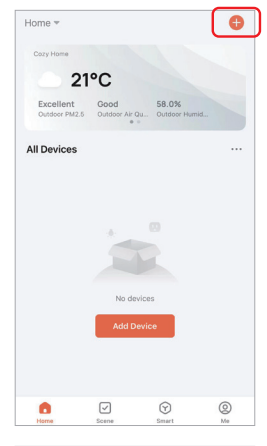

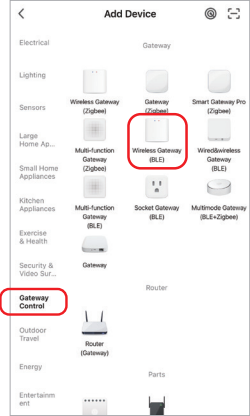

### Añadir subdispositivo

 Haga clic en la puerta de enlace conectada, por ejemplo, "Multimode Gateway"

2). Haga clic en "Add subdevice"

 Permitir que las luces estén en estado de emparejamiento en espera (revisar las instrucciones de las luces)

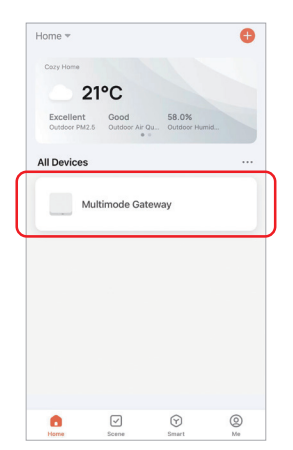

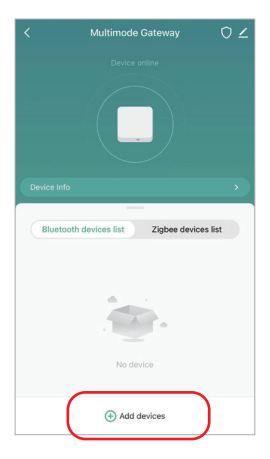

--- 6 ---

4). Averigüe "Add new devices"

 Los dispositivos se buscarán después de un tiempo (máx. 128 dispositivos conectados)

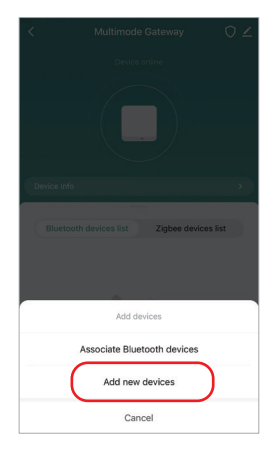

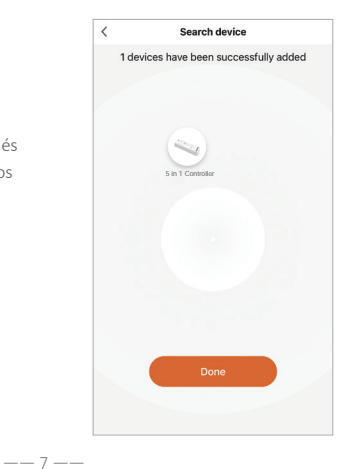

#### **Compartir el hogar**

1). Hacer clic 🖊

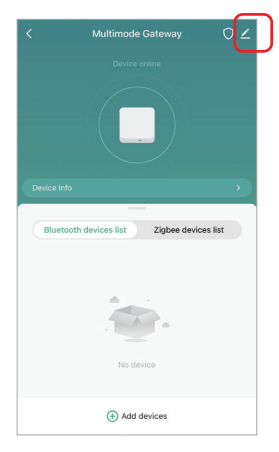

Multimode Gateway

2). Haga clic en "Share Device" para finalizarlo

# Atención

- 1. Manténgase alejado del área magnética mientras realiza la instalación, o afectará la distancia de control.
- No instale el dispositivo en un lugar donde haya mucha luz solar, alta temperatura o humedad, la temperatura de trabajo es de -10~40°C.
- No desmonte el dispositivo si no es un experto o si el dispositivo está dañado simplemente.

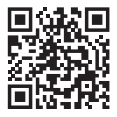

Escanee el código QR o revise el video desde el siguiente enlace https://miboxer.com/light/video/zigbee\_bue.html

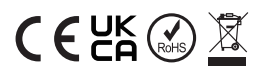

Made in China